# **12** App Storeでの公開手続き 世界中の人々にアプリケーションを使ってもらおう

本節では、無償アプリケーションを公開する手順を解説します。厳密な手続 きが必要で、エラーが起きることもあります。失敗するとやり直しが大変な のでアドリブは禁物です。手順に沿って作業しましょう。

## 公開用の証明書を作成する

App Storeへ公開するために、開発用(Development)とは異なる、配布用(Distribution)の証明書とプロビジョニングプロファイルが必要です。

\*48 公開用の「Certificates」画面 も、開発用の証明書を作成し たときと同じ手順で表示する □ 190ページ  Tunes Connectの「Certificates, Identifiers & Profiles」画面<sup>\*48</sup>にアクセスします。「Certificates」を選び、右上の「+」をクリックして「App Store and Ad Hoc」を選び、「Continue」をクリックします(図1)。次に表示される証明書のキーチェーンアクセスへの登録に関する説明画面では、内容に目を通してから「Continue」をクリックします。

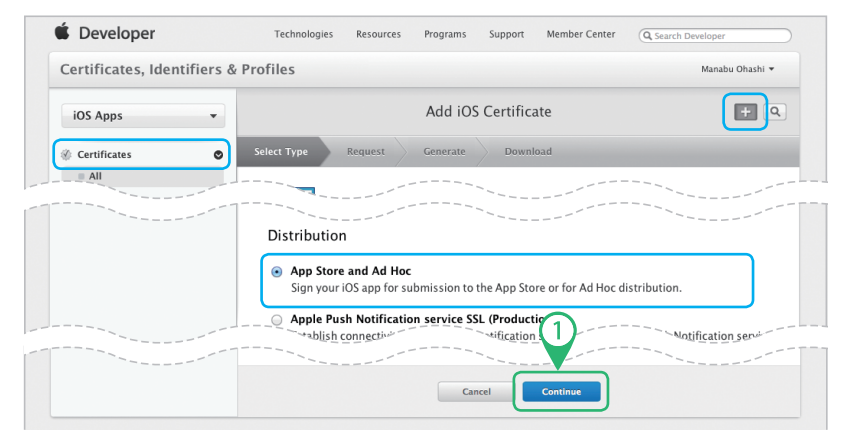

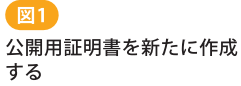

 ②証明書を作成する画面では、「Choose File」をクリックして開発用証明書 を作成したときに使った証明書要求(CertificateSigningRequest. certSigningRequest)を選び、「Generate」をクリックします(図2)。 ③少し待つと証明書が作成されて画面の表示が変わるので、「Download」を

### クリックして証明書をMacにダウンロードします(図3)。

|--|

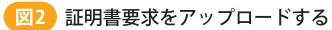

## 図3 証明書をダウンロードする

④ダウンロードした証明書\*49ファイルをダブルクリックして、キーチェーンアクセスに登録します。

\*49 クリックしてダウンロードした 場合、「ダウンロード」フォル ダーに「ios\_distribution. cer」というファイル名で保存 されている

## 公開用のプロビジョニングプロファイルを作成する

 ⑤引き続き作業します。画面左側のメニューから「Provisioning Pro files」を選び、右上の「+」をクリックして「App Store」を選んだら 「Continue」をクリックします(図4)。

| 🕯 Developer                 | Technologies Resources Programs Support Member Center Q Search Developer                                                 |
|-----------------------------|----------------------------------------------------------------------------------------------------|
| Certificates, Identifiers & | Profiles Manabu Ohashi -                                                                                                 |
| iOS Apps 👻                  | Add iOS Provisioning Profile                                                                                             |
| Provisioning Profiles       |                                                                                                    |
| All     Development         | Distribution                                                                                                    |
| Distribution                | App Store     Create a distribution provisioning profile to submit your app to the App Store.                            |
|                             | Ad Hoc     Create a distribution provisioning profile to install, exc app on a limited number of registered     devices. |
|                             | Cancel                                                                                                    |

⑥次のApp IDを選択する画面では、App IDとして使い回せるように作成 したワイルドカードを選んで、「Continue」をクリックします(図5)。

| Devices                                               | ۰ | App ID. Wildcard App IDs use an asterisk (*) as the last digit in the Bundle ID field. Please<br>note that iOS App IDs and Mac App IDs cannot be used interchangeably. |               |
|-------------------------------------------------------|---|----------------------------------------------------------------------------------------------------|---------------|
| Provisioning Profiles                                 | 0 | App ID: [wildcard =                                                                                                    |               |
| <ul> <li>Development</li> <li>Distribution</li> </ul> |   |                                                                                                    |               |
|                                                       |   | Cancel Back Continue                                                                                                    | 図5 App ID た躍t |

#### \*50

使用できる文字はアルファ ベットと数字のみ。ここでは、 「Profile Name」を「wildcard for appstore」とした  ⑦証明書の選択画面で証明書を選択して「Continue」をクリックします(図6)。
 ⑧「Profile Name」に適切な名前<sup>\*50</sup>を付け、「Generate」をクリックします。
 ⑨少し待つと、プロビジョニングプロファイルが作成されて画面の表示が 変わります。「Download」をクリックして、公開用のプロビジョニングプ ロファイルをMacにダウンロードします。

| Technologies Resources Programs Support Member Center                                                                                                    |   | Technologies Resources Programs Support Member Center                                                                             | Technologies Resources Programs Support Member Ce                                           |
|----------------------------------------------------------------------------------------------------|---|----------------------------------------------------------------------------------------------------|---------------------------------------------------------------------------------------------|
| Profiles                                                                                                    |   | Profiles                                                                                                    | Profiles                                                                                    |
| Add iOS Provisioning Profile                                                                                                    |   | Add iOS Provisioning Profile                                                                                                    | Add iOS Provisioning Profile                                                                |
| Select Type Configure Generate Download                                                                                                    |   | Select Type Configure Generate Download                                                                                           | Select Type Configure Generate Download                                                     |
| Select certificates.                                                                                                    |   | Name this profile and generate.                                                                                                   | Your provisioning profile is ready.                                                         |
| Select the certificates you wish to include in this provisioning profile. T<br>install an app, the certificate the app was signed with must be included<br>O Obash Design Office Inc. (IOS Distribution) | 1 | The name you provide will be used to identify the profile in the portal. You characters such as @, &, *, * for your profile name. | Download and Install<br>Download and double click the following file to install your Provis |
|                                                                                                    |   | Type: Distribution<br>App ID: wildcard<br>Certificates: 1 Included                                                                | Name: wildcard for appostor<br>Type: Databulation<br>PROV Expires: 4 22, 2014<br>Convented  |
| Cancel Back Continue                                                                                                    |   | Cancel Back Centrate                                                                                                    |                                                                                             |

図6 証明書を選択してプロファイル名を設定し、プロビジョニングロファイルを作成する

#### \*51

クリックしてダウンロードした 場合、「ダウンロード」フォル ダーに「wildcard for appsto re. mobileprovision」という ファイル名で保存されている (1)ダウンロードしたプロビジョニングプロファイル<sup>\*51</sup>をダブルクリックし

て、XcodeのOrganizerに登録します。

iTunes Connectでアプリケーションをアップロードする

 189ページからの手順と同様にしてiOS Dev Centerのトップページに アクセスし、「iTunes Connect」をクリックします(図7)。

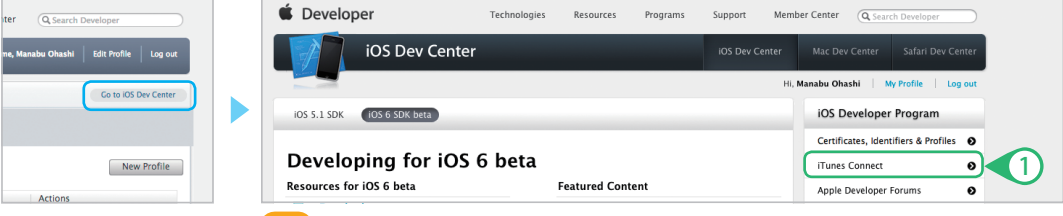

図7)WebブラウザーでアクセスしたiOS Dev Centerの画面